## **Connecting Android to CUmail**

From the Home screen, touch the **Apps tab** (located at the bottom of the display)

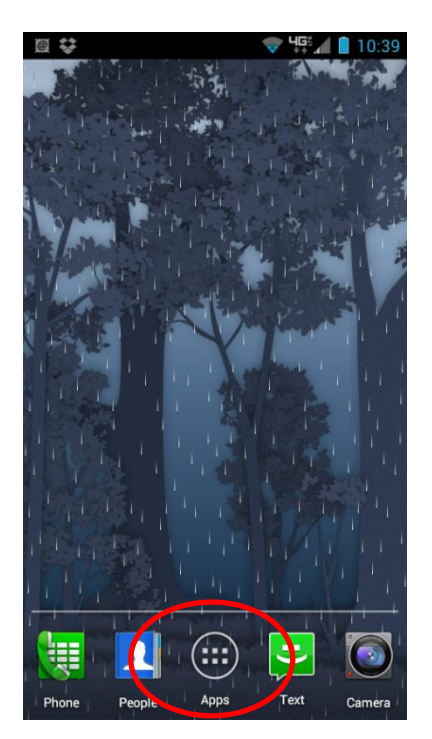

## Touch Settings

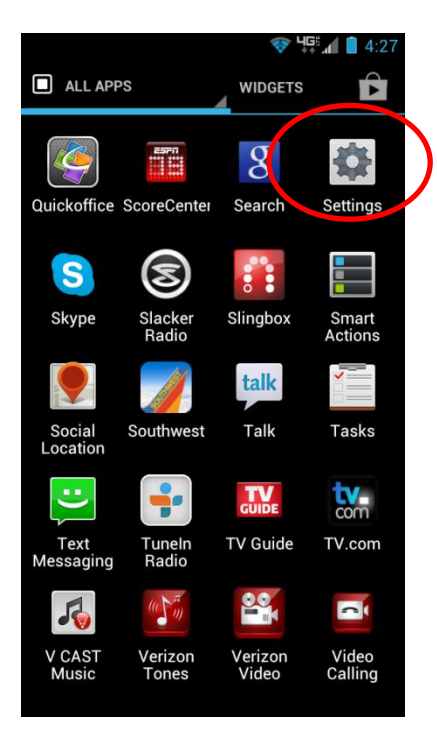

## Touch Accounts & sync

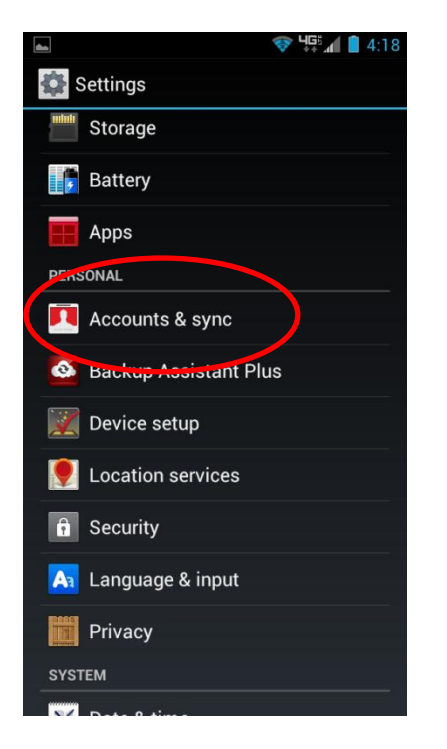

Touch Add Account (located and the bottom of the display)

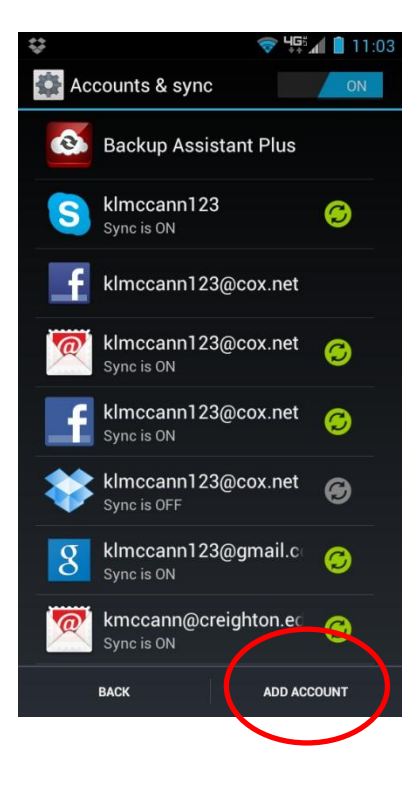

## Touch Corporate

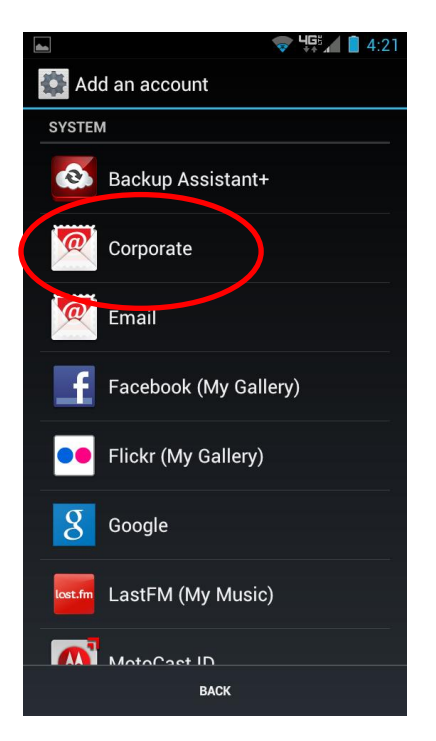

Enter your Creighton Email address and Blue Password then touch Next

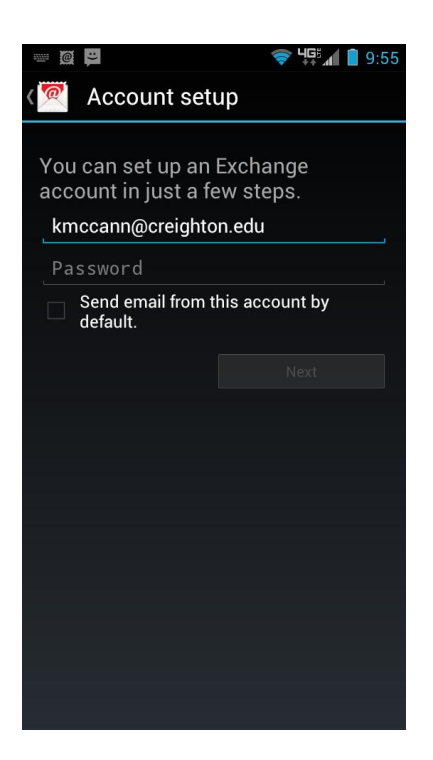

You are presented with the following prompt"Couldn't finish, Username or password incorrect", touch Edit Details

| 💎 🍱 🚺 10:59                                                                                 |
|---------------------------------------------------------------------------------------------|
| Account setup                                                                               |
| Domain\Username                                                                             |
| ۵ 🕣                                                                                         |
|                                                                                             |
|                                                                                             |
| creighton.edu                                                                               |
| ▲ Couldn't finish                                                                           |
|                                                                                             |
| Username or password meorrect.                                                              |
| Username of password in correct.<br>Edit details                                            |
| Username of password in correct.<br>Edit details                                            |
| Username of password in correct.<br>Edit details<br>Mobile Device<br>android 13455885125190 |
| Username of password in correct.<br>Edit details<br>Mobile Device<br>android1345585425190   |
| Usernam: or password in correct.<br>Edit details<br>Mobile Device<br>android1345586425190   |
| Usernam: or password in correct.<br>Edit details<br>Mobile Device<br>android13455555425190  |
| Username of password in correct.<br>Edit details<br>Mobile Device<br>android13455550125100  |
| Username of password in correct.<br>Edit details<br>Mobile Device<br>android13455555125100  |

Under Domain\Username enter blue\your NetID. Under Server change to cumail.creighton.edu. Put a check mark in Use secure connection (SSL) and Accept all SSL Connections then touch Done

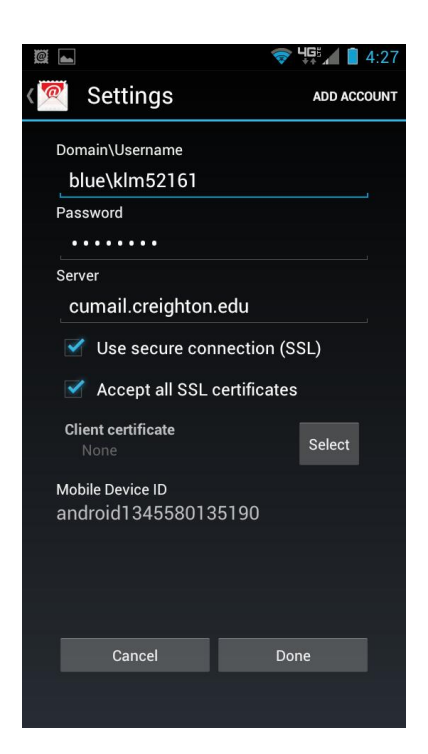

Under Account Settings touch the item you want to automatically sync, then touch Done

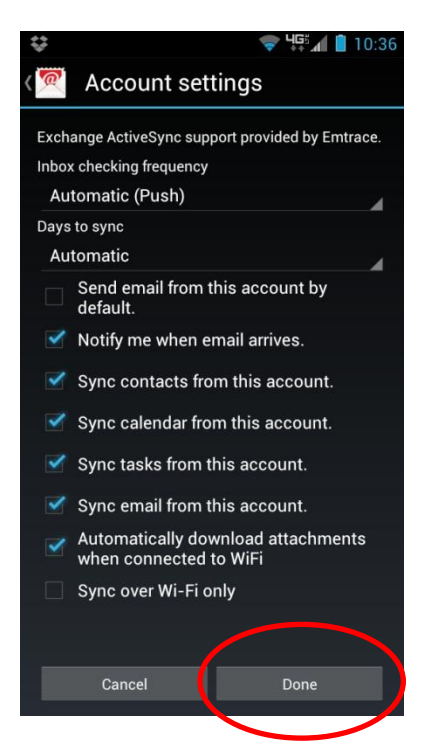

Under Account setup you can give your account a name (example: Creighton) then select Next

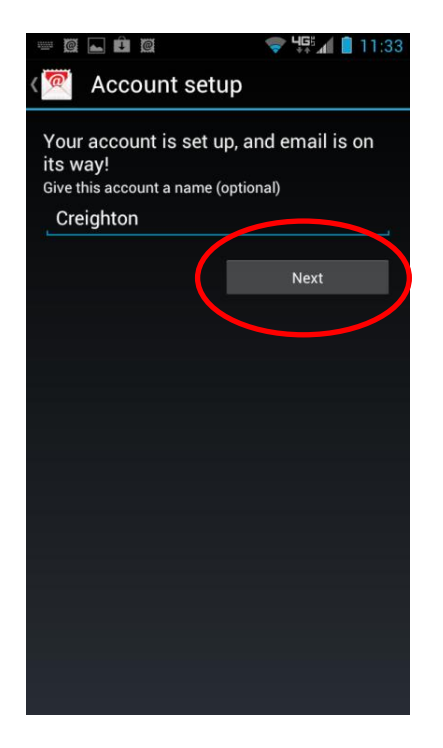

This will bring you back to your **Accounts** screen. You should see your Creighton account in the list. To access your email go back to your **Applications** and touch **Email**